# 授業実践動画交流サイト(授業ラボおかやま) 活用の手引

令和7年3月

### 1 動画投稿について(次頁 参照)

- (1) 動画投稿手順
  - ① e研修所おかやまヘログイン
  - ② 総合教育センター研修講座の下部にある 授業実践動画交流サイト「授業ラボおかやま」 をクリック
  - ③ 動画投稿フォームのリンクをクリック
  - ④ 公開する授業のポイントやみてほしい視点等
     を記入する(投稿フォーム内)
- (2) 動画について

 
 投稿者
 授業録画 (10~20分)
 動画公開 許可取り
 動画投稿 (フォーム)

 センター
 内容の確認
 センターから投稿者 へ連絡・確認

 等
 e研修所 おかやまに公開

・時間は10分~20分(目安)とする。
 必要な部分のみ撮影する。必要に応じて編集をしてもよい。
 ※所属自治体のセキュリティポリシーを遵守し、著作権、肖像権等に配慮してください。
 ・動画公開について管理職に承諾を得たうえで、映っている児童生徒等への許可を取っておく。

- ※投稿後、必要に応じて公開前にセンターから連絡することがあります。
- (3) 動画投稿期間

第 I 期 令和 7 年 5 月 12 日(月)~令和 7 年 7 月 15 日(火)
 第 Ⅱ 期 令和 7 年 9 月 1 日(月)~令和 7 年 12 月 5 日(金)

## 2 動画視聴・コメント投稿について(次頁 参照)

- (1) 動画視聴・コメント投稿手順
  - ① e研修所おかやまへログイン
  - ② 総合教育センター研修講座の下部にある授業実践 動画交流サイト「授業ラボおかやま」をクリック
  - ③ 授業者の視点を確認
  - ④ 視聴したい動画の「受講」ボタンをクリック
  - ⑤ 動画視聴後、コメントを投稿

(2) 動画視聴およびコメント投稿ができる期間

第Ⅰ期
 令和7年7月22日(火)~令和7年8月31日(日)
 第Ⅱ期
 令和7年12月15日(月)~令和8年1月30日(金)

#### 3 留意事項

- ・ 授業者へのフィードバックはコメント投稿期間終了後となります。
- ・ 公開の範囲は、県内公立学校の教職員及び、県市町村(組合)教育委員会の関係者への限定公開としま す。(いずれも、岡山市を除く。)
- ・ コメントは動画投稿者が見てほしい視点を踏まえた内容としてください。
- ・ 授業者・視聴者双方の成長の機会となるよう、視聴した場合は原則コメントを投稿してください。
- ・ 全国教員研修プラットフォームへの移行に伴う動画投稿及び視聴方法の変更は、後日連絡します。

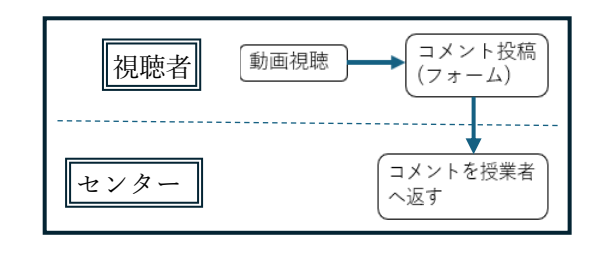

#### ■e 研修所おかやま(R7.04.01 ~ 08.31 掲載)

【視聴方法等】※e研修所おかやま → 学校アカウントでログイン → コースを選択

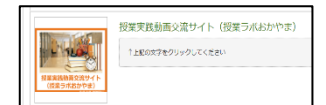

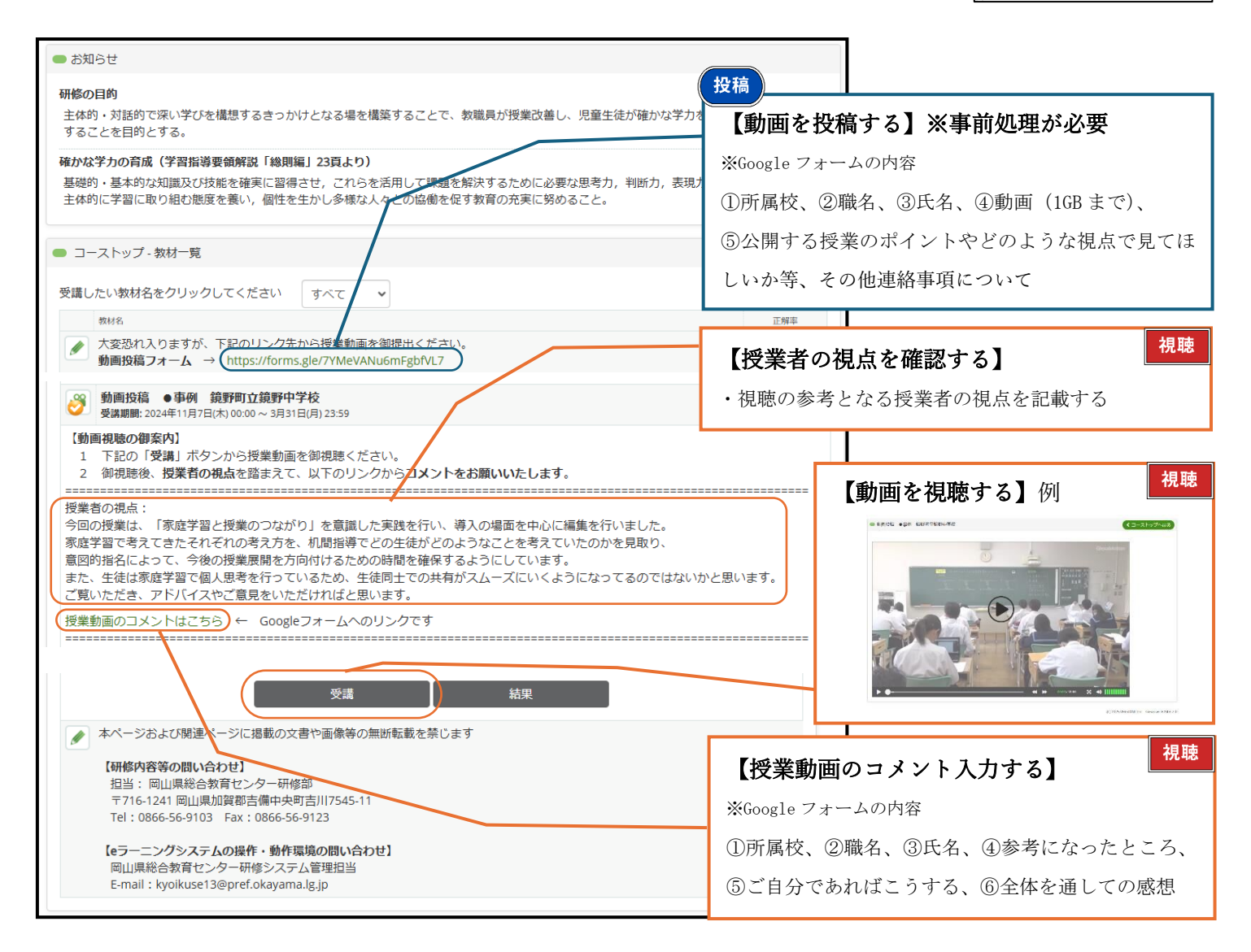

# 【視聴後のコメントについて※掲載方法検討中】

・視聴者がコメントを入力(Google フォーム) → センターで内容を確認 → 視聴期間修了後フィードバック

| 04 参考になったところ                | 05 ご自分であればこうする                    | 06 全体を通しての感想                          |
|-----------------------------|-----------------------------------|---------------------------------------|
| 課題の数を少なめにされているため、生徒も課題に取り組み | 出ている2つのうち、1つの方法をまず生徒に伝えさせてから他にも方法 | 授業に入る前にやることがわかっているので、何を本時で学ぶのか明確になるとこ |
| やすいのかと思います。                 | がないか考えさせる。その際に補助線をひくことでどの角度がわかり、∠ | ろがよいところだと思います。今年度1年間通して取り組んだ成果と課題をまた教 |
| 課題チェックで生徒が事前にしている課題の解法を確認して | Xの角度の求め方を説明させる授業へと展開したい。          | えてください。                               |
| いるため、よりスムーズに授業が展開していたと感じまし  |                                   |                                       |
| 7= 。                        |                                   |                                       |
| 「数学あるあるじゃな」の後、既習内容を使って考え、それ | 教科は違いますが、私もグループや友達と話すことで、「わかった!」と | 森藤先生の丁寧な指導の一面が見えました。ありがとうございました。      |
| を友達と話す場面で、「なるほどな」と言う生徒の声が聞こ | 思えるように努めています。                     |                                       |
| えました。一人では気づかなかったことも、友達と話すこと |                                   |                                       |
| で気づけるのがいいなと思いました。           |                                   |                                       |
| 板書が整然と書かれていて、定義は張り物を作成し、見やす |                                   | 生徒が落ち着いていて授業に集中して取り組んでおり、他の生徒ととの話し合い活 |
| く、時間短縮になり、何度も使用できる。机間指導で個別指 |                                   | 動もできている。。中学生の家庭学習時間が少ないことが課題であるが、既習内容 |
| 導をしたり、全体共有させる生徒を見取ったりしている。  |                                   | を活用させながら次の授業の内容につながる予習的課題を家庭学習で取り組ませて |
|                             |                                   | おくと理解に役立ち、疑問点を事前に把握できる。授業への取り組み方の意欲につ |
|                             |                                   | ながるような家庭学習をさせたい。                      |